## 1/Paklijst

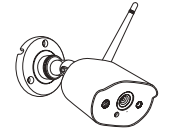

Quick Start Guide

Gatensticker

Snelstartgids

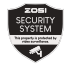

Waarschuwingssticker

Schroefpakket

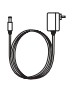

Camera

Camera-voedingsadapter

2/Overzicht

2.1 Camera

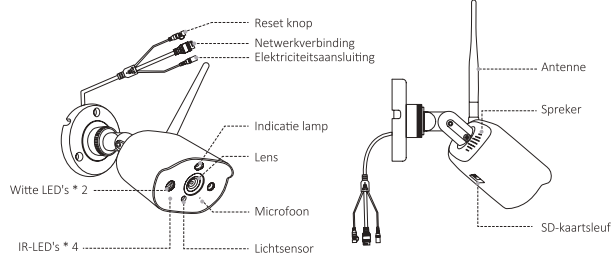

Opmerking: vanwege regionale beperkingen voor dit product wordt aanbevolen om maximaal 4 camera's in Europa en maximaal 8 camera's in de VS te configureren.

# 3/Installatieschema

#### 3.1 Camera-installatie

Volg de onderstaande stappen om de camera te installeren zoals weergegeven in de onderstaande afbeelding.

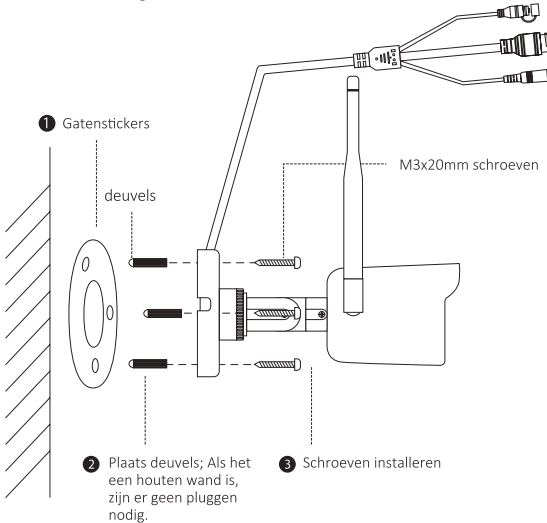

#### 3.2 De camerahoek aanpassen

Draai de stelschroef los om de hoek van de camera aan te passen. Nadat de afstelling is voltooid, draait u de afstelschroef vast.

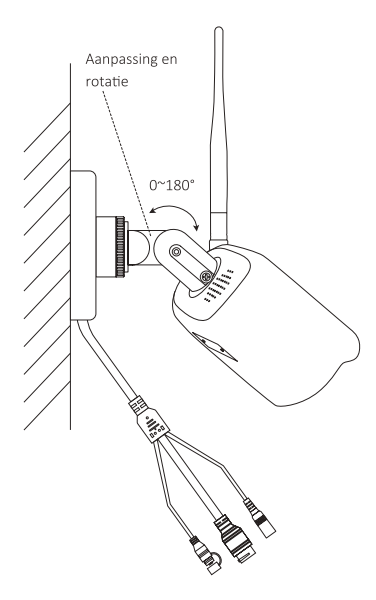

### 4/Niet-gebonden apparaat toevoegen

4.1 Open de "ZOSI Smart" APP en klik op het "+" symbool boven of onder om een apparaat toe te voegen en selecteer het apparaatmod- el "C308AH" in de apparaatinterface.

4.2 Klik in de interface van het configuratieapparaat op "Niet-geb- onden apparaat toevoegen" en wacht tot het apparaat is gevonden.

Opmerking: wanneer u naar apparaten zoekt, moet u bevestigen dat uw mobiele telefoon en basisstation met hetzelfde wifi-netwerk zijn verbonden.

4.3 Nadat het zoeken is gelukt, schakelt u het apparaat in volgens de instructies op de mobiele telefoon en gaat u verder met de stap "QR-code scannen".

4.4 Nadat u op "QR-code scannen" hebt geklikt in de interface voor het scannen van de QR-code, genereert uw mobiele telefoon een QR-code, richt u de cameralens op de QR-code die door de mobiele telefoon is gegenereerd om de code te scannen en klikt u vervolgens op Volgende. Wacht dan tot het toevoegen is voltooid.

Let op: Het basisstation kan tegelijkertijd verbinding maken met meerdere camera's. Maar het kan maar één kanaal op het scherm tonen en niet meerdere apparaten tegelijk.